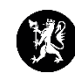

## Veiledning for administratorer nr. 4 Gjenåpne lukkede hendelser

1. Velg «Hendelser» i hovedmenyen og deretter «Hendelser» i undermenyen.

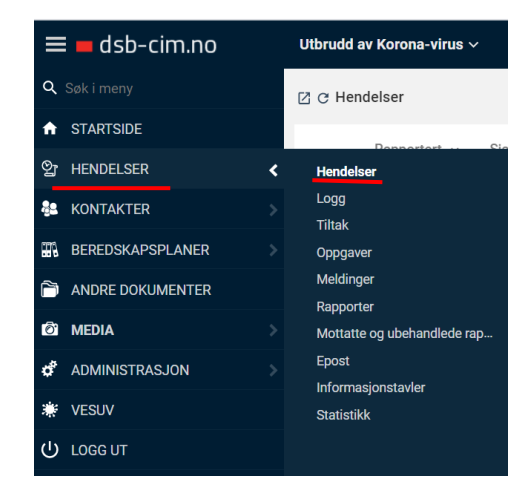

## 2. Trykk på 🚦 øverst i vinduet til høyre og velg «Vis lukkede».

| ≡ <b>=</b> dsb-cim.no |                  | ØVELSE Øve              | lser 2021 ~    | Syste<br>04.08 1 | m<br>3:29 ☆                     | r (j            | ది | 鐐       | ¢         | ?                 |             |    |     |
|-----------------------|------------------|-------------------------|----------------|------------------|---------------------------------|-----------------|----|---------|-----------|-------------------|-------------|----|-----|
| <b>Q</b> Søk i meny   |                  | 🛛 🔿 Hendels             | er             |                  |                                 |                 |    | + Ny    | Q Søk     |                   |             |    |     |
| A                     | STARTSIDE        |                         | Dependent of   | Ciate alktivitet | Handalas                        | Kilde           |    | Desist  | ÷         | Eksport           | er til Evce | -  |     |
| ପ୍ର                   | HENDELSER >      |                         | Rapportert *   | Siste aktivitet  | neiueise                        | Kilde           |    | Regist  | <u></u>   | Vis lukk          | ede         |    | ノ   |
| ą.                    | KONTAKTER >      |                         | 22.08.17 13:15 |                  | Smittsom sykdom på Kårstø       | Ptil            |    | Langvi  | k, V<br>Ö | Admin<br>Lavout-i | nnstilling  | er | ~   |
| <b>3</b> 7            | BEREDSKAPSPLANER | RAPPORTERT: 2016        |                |                  |                                 |                 |    |         | -         | ,                 |             |    | 18  |
| ñ                     | ANDRE DOKUMENTER |                         | 06.12.16 10:37 |                  | Problem med nett og datatilgang | Ivar Langvik    |    | Langvi  | k, Ivar   |                   |             |    | :   |
| Ő                     | MEDIA >          | 0                       | 06.09.16 14:18 |                  | Test øvelse                     | Politiet        |    | Erga, F | agnvald   |                   |             |    | :   |
| đ                     | ADMINISTRASJON > |                         | 17.08.16 09:47 |                  | Ххх                             | Jj              |    | Evense  | en, Gry   |                   |             |    | :   |
| ۲                     | VESUV            |                         | 27 07 16 12 52 |                  | Øvelse- ekstremvær              | Randi Thomassen |    | Thoma   | issen Ra  | ndi               |             |    | . • |
| (1)                   | LOGGUT           | < < 1 - 50 (av 54) > >I |                |                  |                                 |                 |    |         |           |                   |             |    |     |

3. Marker hendelsen du vil gjenåpne og klikk på «Gjenåpne».

| ≡ <mark>■</mark> dsb-cim.no | ØVELSE Øvelser 2021 ~                       |                                                                                                |                 |                                                              |  |      | ☆        | 6    | ර          | 鐐            | ¢    | 0     | ሳ |  |
|-----------------------------|---------------------------------------------|------------------------------------------------------------------------------------------------|-----------------|--------------------------------------------------------------|--|------|----------|------|------------|--------------|------|-------|---|--|
| <b>Q</b> Søk i meny         | 건 ♂ Hendelser (lukket)                      |                                                                                                |                 |                                                              |  |      | Q. Søk 🚦 |      |            |              |      |       |   |  |
|                             |                                             | Papportert v                                                                                   | Sicto aktivitat | Handalsa                                                     |  | Kile | 0        | Per  | nictrort o |              |      |       |   |  |
| 알 HENDELSER >               |                                             | Rapportert +                                                                                   | orate activited | net Heldelae                                                 |  |      | Kilde    |      |            | regioneri av |      |       |   |  |
| 🔒 KONTAKTER >               | RAPPORTERT: 201                             | 20.00.19.14.25                                                                                 |                 | Epileopiotrost TECT                                          |  | Ma   | rton     | Su a | noo Mo     | rton         |      |       |   |  |
| BEREDSKAPSPLANER >          | U                                           | 20.09.16 14.35                                                                                 |                 | reliegistiert (ES)                                           |  | MO   | rten     | 3Va  | ines, woi  | rten         |      |       | : |  |
| ANDRE DOKUMENTER            | RAPPORTERT: 201                             | 06 12 16 11:02                                                                                 |                 | LITCÅP                                                       |  | Po   |          | Sta  | ngoland    | Ian Dot      | tor  |       |   |  |
| 🙆 media 🛛 🔶                 |                                             | 00.12.10 11.03                                                                                 |                 | OTGAR                                                        |  | FG   |          | 514  | ngeland,   | Janret       | .tei |       | - |  |
| d administrasjon >          | RAPPORTERT; 2013                            |                                                                                                |                 |                                                              |  |      |          |      |            |              |      | *     |   |  |
| 🐺 VESUV                     | 2 C. Feilreg                                | Ot Vis historikk 29 ånne loga 👎 Gienänne 🗙                                                     |                 |                                                              |  |      |          |      |            |              |      |       |   |  |
| <b>О</b> гоес пт            | Emne:<br>Kilde:                             | Feilregistrert TES<br>Morten                                                                   | iT Si           | Sissel rapporterer for landbruk. Hun har koordinert med meg. |  |      | 2.       |      | ~~         | thue roug    |      | maphe | 2 |  |
|                             | Rapportert:<br>Registrert<br>av:<br>Lukket: | 20.09.2018 14:35<br>Svanes, Morten<br>20.09.2018 14:36<br>Tennfjord, Marte<br>Bergesen - 28.01 | 5               |                                                              |  |      |          |      |            |              |      |       |   |  |

4. Klikk på «OK» i vinduet som kommer i nettleseren din for å bekrefte.

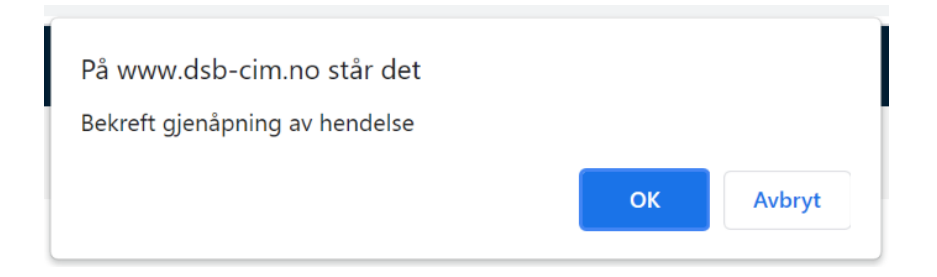

- 5. Last in CIM-nettsiden på nytt.
- 6. Dersom du har flere hendelser som skal arkiveres så gjentas alt.